## Проблемы при установке драйвера

В современных операционных системах (Windows 8 и более поздние версии) по умолчанию могут быть ограничены права пользователя на установку драйвера, на запись файлов драйвера в системные папки Windows.

Для успешной установки драйвера необходимо, чтобы компьютер был загружен учетной использованием записи С администратора. Если установка драйвера заканчивается сообщением об ошибке, а в устройств, диспетчере при наведении курсора на строку с мыши названием устройства, появляется сообщение Ο невозможности проверки цифровой подписи драйвера, нужно отключить обязательную проверку цифровой подписи драйвера.

Для этого:

 Нажатием комбинации Win+I открыть окно параметров. Затем, удерживая Shift, нажать мышью «Выключение» и «Перезагрузка»

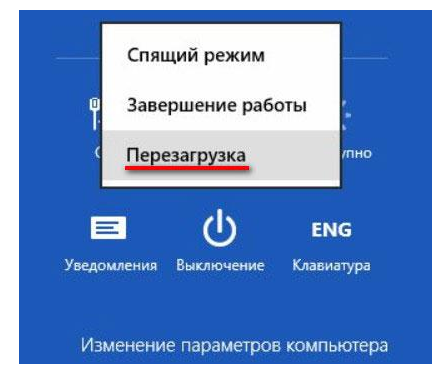

 При перезагрузке появляется меню, в котором нужно выбрать пункт «Диагностика»

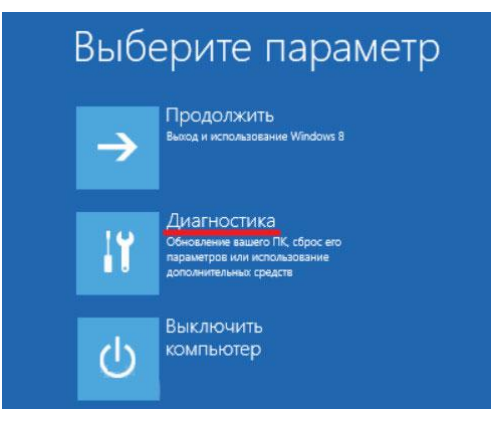

• В меню «Диагностика» выбрать пункт «Дополнительные параметры»

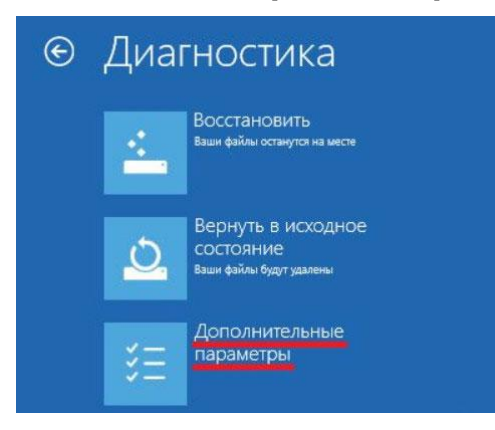

 В меню «Дополнительные параметры» выбрать пункт «Параметры загрузки»

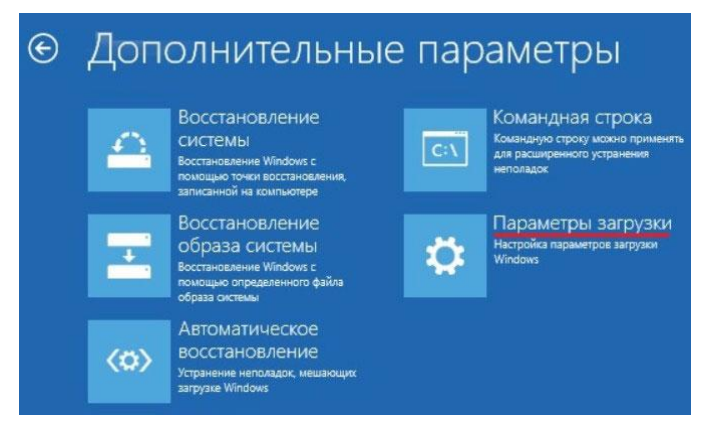

• В окне «Параметры загрузки» нажать кнопку «Перезагрузить»

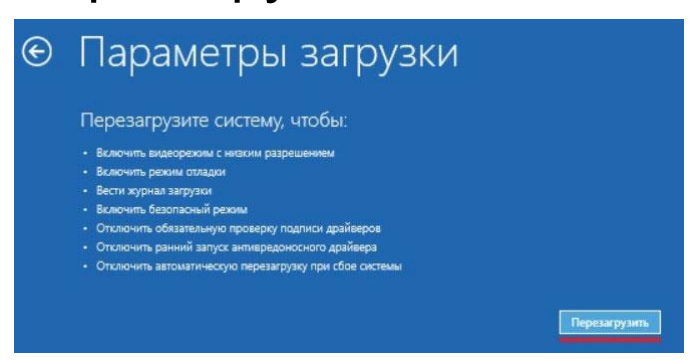

• После перезагрузки должно появиться котором нужно выбрать меню, Β пункт обязательную «Отключить проверку драйверов». Ha приведенном подписи необходимо рисунке для ЭТОГО нажать клавишу F7.

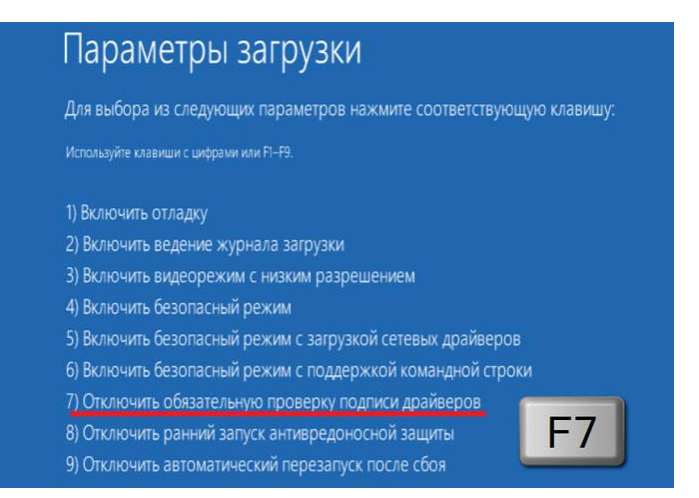

По окончании перезагрузки можно установить драйвер одним из описанных способов.